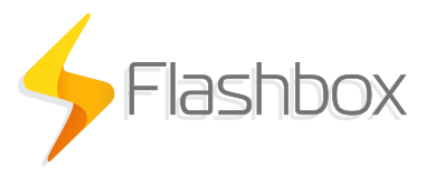

## Nota relevante para instalação de roteadores gigabit

## Importante! O procedimento a seguir é importante para laptops ou PC's que possuam uma placa de rede ethernet gigabit.

- 1. Para a instalação do firmware Flashbox em roteadores como TP-Link Archer C6, TP-Link Archer C5 v4.1 ou outros roteadores com interfaces de rede ethernet gigabit será necessário a alteração da velocidade de negociação da placa de rede do laptop ou PC. Os passos a seguir são para Windows 10. Demais sistemas operacionais possuirão configurações semelhantes.
- 2. Abra o Painel de Controle. Em "Redes e Internet" selecione a opção "Exibir o status e as tarefas de rede" conforme a figura abaixo:

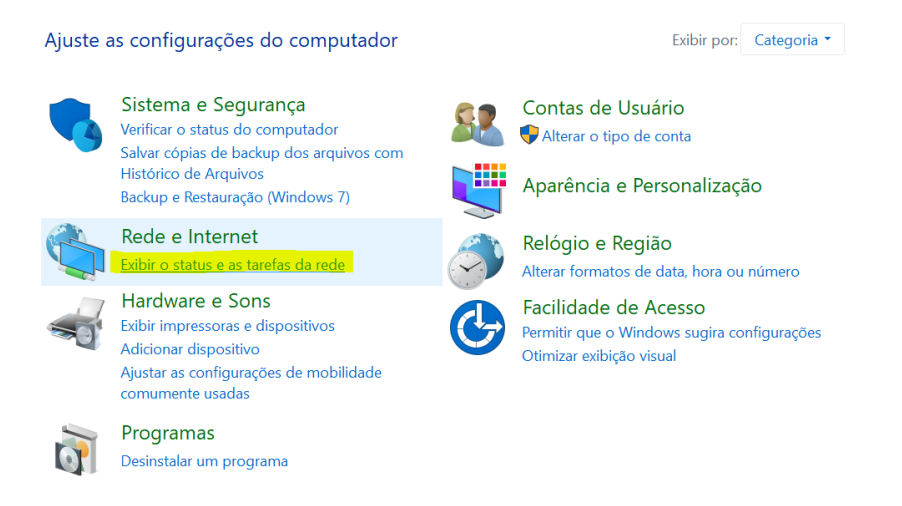

3. Seleciona a opção "Alterar as configurações do adaptador" conforme a figura abaixo:

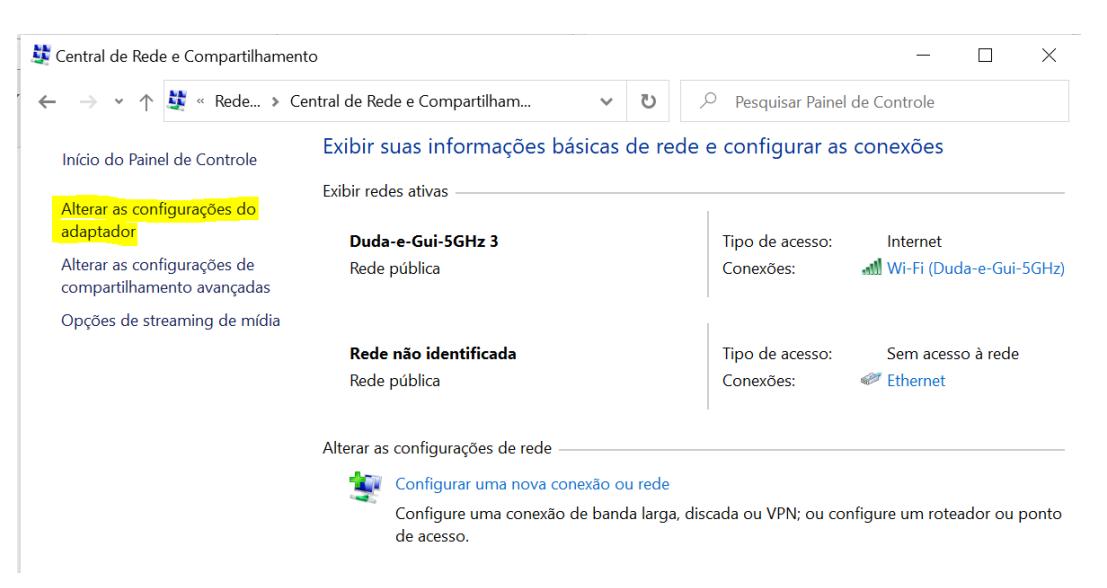

4. Selecione a conexão de rede referente a sua placa de rede cabeada. Ela poderá estar nomeada como "Ethernet" ou "Cabo". Após identificar corretamente, clique com o botão direito sobre a conexão de rede e selecione a opção "Propriedades" 5. Acesse as configurações da placa de rede conforme a figura a seguir:

| Propriedades de Ethernet                                                                                                    |                                    |              |     |  |  |  |
|----------------------------------------------------------------------------------------------------|------------------------------------|--------------|-----|--|--|--|
| Rede Compartilhame                                                                                                    | nto                                |              |     |  |  |  |
| Conectar-se usando:                                                                                                    |                                    |              |     |  |  |  |
| 🚽 Realtek PCIe G                                                                                                    | Realtek PCIe GBE Family Controller |              |     |  |  |  |
|                                                                                                    |                                    | Configurar   | i I |  |  |  |
| Esta conexão utiliza o                                                                                                    | s seguintes itens:                 |              |     |  |  |  |
| <ul> <li>Ciente para Redes Microsoft</li> <li>Compartilhamento Arquivos e Impressoras para Redes</li> <li>Npcap Packet Driver (NPCAP)</li> <li>Agendador de pacotes de servico</li> </ul> |                                    |              |     |  |  |  |
| Instalar                                                                                                    | Desinstalar                        | Propriedades | i I |  |  |  |
| Descrição                                                                                                    |                                    |              |     |  |  |  |
| Permite que seu co<br>Microsoft.                                                                                                    | mputador acesse recurso            | os na rede   |     |  |  |  |
|                                                                                                    | O                                  | < Cancela    | r   |  |  |  |

6. Tenha **certeza** que o driver da placa de rede está atualizado! Para isso, verifique na aba "Driver" por atualizações conforme as figuras a seguir:

| Propriedades de Realtek PCIe GBE Family Controller |                                                                                                    |           |       |                 | $\times$ |    |
|----------------------------------------------------|----------------------------------------------------------------------------------------------------|-----------|-------|-----------------|----------|----|
| Geral Avançado Driver                              | Detalhes E                                                                                                  | ventos    | Geren | ciamento de Ene | ergia    |    |
| Realtek PCIe GBE Family Controller                 |                                                                                                    |           |       |                 |          |    |
| Provedor do driver: Realtek                        |                                                                                                    |           |       |                 |          |    |
| Data do driver:                                    | 27/06                                                                                                    | 7/06/2017 |       |                 |          |    |
| Versão do driver: 10.19.627.2017                   |                                                                                                    |           |       |                 |          |    |
| Signatário digital:                                | Signatário digital: Microsoft Windows Hardware Compatibility<br>Publisher                                   |           |       | tibility        |          |    |
| Detalhes do Driver                                 | river Exibir detalhes sobre arquivos de driver instalados.                                                  |           |       |                 |          |    |
| Atualizar Driver                                   | Atualize o driver deste dispositivo.                                                                        |           |       |                 |          |    |
| Reverter Driver                                    | Se o dispositivo falhar após a atualização do<br>driver, reverter para o driver instalado<br>anteriormente. |           |       |                 |          |    |
| Desabilitar Dispositivo                            | Desabilite o dispositivo.                                                                                   |           |       |                 |          |    |
| Desinstalar Dispositivo                            | Desinstale o dispositivo do sistema (Avançado).                                                             |           |       |                 |          |    |
|                                                    |                                                                                                    |           |       | ОК              | Cancela  | ar |

|   |                                                                                                    | ×           |
|---|----------------------------------------------------------------------------------------------------|-------------|
| ~ | 🔰 Atualizar Drivers - Realtek PCIe GBE Family Controller                                                                                                    | h           |
|   | Como deseja pesquisar drivers?                                                                                                    | i<br>a<br>I |
|   | → Pesquisar automaticamente software de driver atualizado<br>O Windows pesquisará seu computador e a Internet em busca do software de driver<br>mais recente para o seu dispositivo, a menos que você desabilite esse recurso nas<br>configurações de instalação do dispositivo. |             |
|   | → Procurar software de driver no computador<br>Localizar e instalar software de driver manualmente.                                                                                                    |             |
|   | Cance                                                                                                    | elar        |

7. **Após** verificar e concluir as atualizações de driver, acesse a opção "Avançado" nas propriedades de sua placa de rede conforme a figura a seguir:

| Propriedades de Realtek PCIe GBE Family Controller               |                                         |  |  |  |
|------------------------------------------------------------------|-----------------------------------------|--|--|--|
| Geral Avançado Driver De                                         | talhes Eventos Gerenciamento de Energia |  |  |  |
| Realtek PCIe GBE                                                 | Family Controller                       |  |  |  |
| Tipo de dispositivo: Adaptadores de rede                         |                                         |  |  |  |
| Fabricante:                                                      | Realtek                                 |  |  |  |
| Local: PCI Slot 9 (Barramento PCI 3, dispositivo 0,<br>função 0) |                                         |  |  |  |
| Status do dispositivo                                            |                                         |  |  |  |
| Este dispositivo está func                                       | ionando corretamente.                   |  |  |  |
|                                                                  |                                         |  |  |  |
|                                                                  | OK Cancelar                             |  |  |  |

8. Acesse a opção de "Velocidade & Duplex" e, no lado direito da tela, altere para 100 Mbps Full Duplex. Veja a ilustração na figura a seguir. Importante: A nomeação dessa opção poderá estar em inglês "Speed & Duplex" ou com um texto ligeiramente diferente devido a diferentes fabricantes de placas de rede. Navegue por cada opção do menu para encontrar.

| Propriedades de Realtek PCIe GBE Family Controller                                                                                                    |                                                                                                    |                                                                                                    |                                                                                                    |         |                       | ×        |
|----------------------------------------------------------------------------------------------------|----------------------------------------------------------------------------------------------------|----------------------------------------------------------------------------------------------------|----------------------------------------------------------------------------------------------------|---------|-----------------------|----------|
| Geral                                                                                                    | Avançado                                                                                                    | Driver                                                                                                    | Detalhes                                                                                              | Eventos | Gerenciamento de Ener | gia      |
| As propriedades a seguir estão disponíveis para o adaptador de rede.<br>Clique na propriedade que deseja alterar à esquerda e selecione o<br>seu valor à direita. |                                                                                                    |                                                                                                    |                                                                                                    |         |                       |          |
| Prop                                                                                                    | riedade:                                                                                                    |                                                                                                    |                                                                                                    |         | Valor:                |          |
| Mod<br>Núm<br>Paca<br>Priol<br>Rec<br>TCP<br>TCP<br>Trar<br>Trar<br>Trar<br>UDF<br>Velo<br>WOI                                                                    | eração de Ir<br>nero Máximo<br>ote Wake on<br>idade & VLA<br>eber Memóri<br>eber Side So<br>Descarga d<br>Descarga d<br>sferência NS<br>smitir Memó<br>2 Descarga d<br>2 Descarga d<br>cidade & Du<br>cidade & Du | nterrupç<br>de Filas<br>Magic<br>Magic<br>AN<br>ias Inter<br>caling<br>e Check<br>e Check<br>RP<br>S<br>rias Inter<br>chechec<br>de Chec<br>de Chec<br>de Chec<br>de Chec<br>de Chec<br>de Chec<br>de Chec<br>de Chec | ão<br>s RSS<br>médias<br>(IPv4)<br>csum (IPv6)<br>ermédias<br>ksum (IPv4<br>ksum (IPv4)<br>ade Ligaçã | <       | 100 Mbps Full Duplex  | ~        |
|                                                                                                    |                                                                                                    |                                                                                                    |                                                                                                    |         | ОК                    | Cancelar |

- 9. Confirme as alterações com "Ok".
- 10. Caso esteja com o instalador de firmwares Flashbox aberto no seu computador feche-o e abra-o novamente!
- 11. Realize todas as instalações de firmwares necessárias
- 12. Após o término de todas as instalações, retorne as configurações de sua placa de rede para "Automático" novamente! Basta seguir os mesmos passos.